# **Eingabe in der Hi-Tier-Datenbank (HIT)**

### Menüseite: Auswahlmenü Tierarzneimittel (TAM)

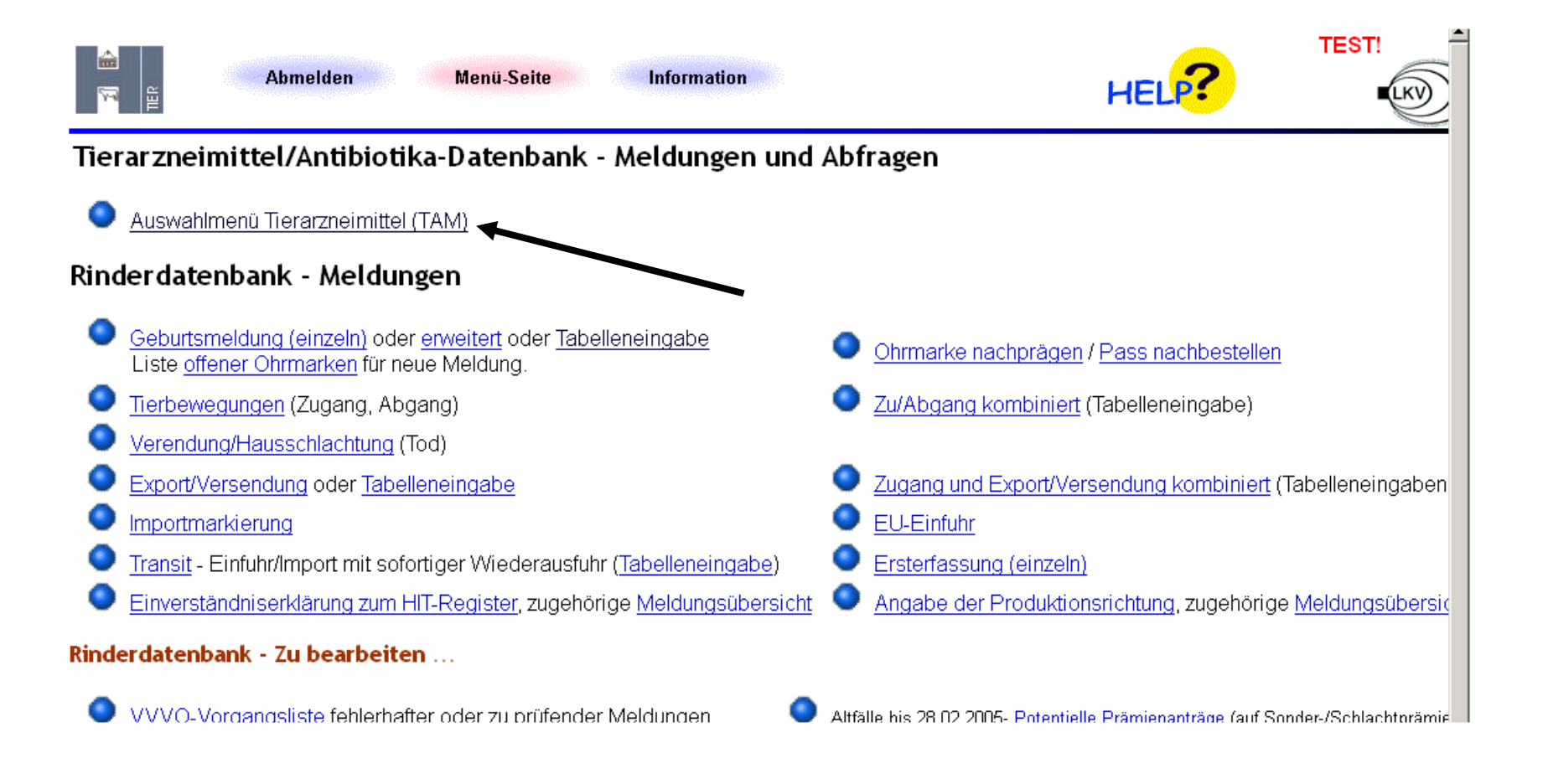

### Tierarzneimittel/Antibiotika-Datenbank für Tierhalter:

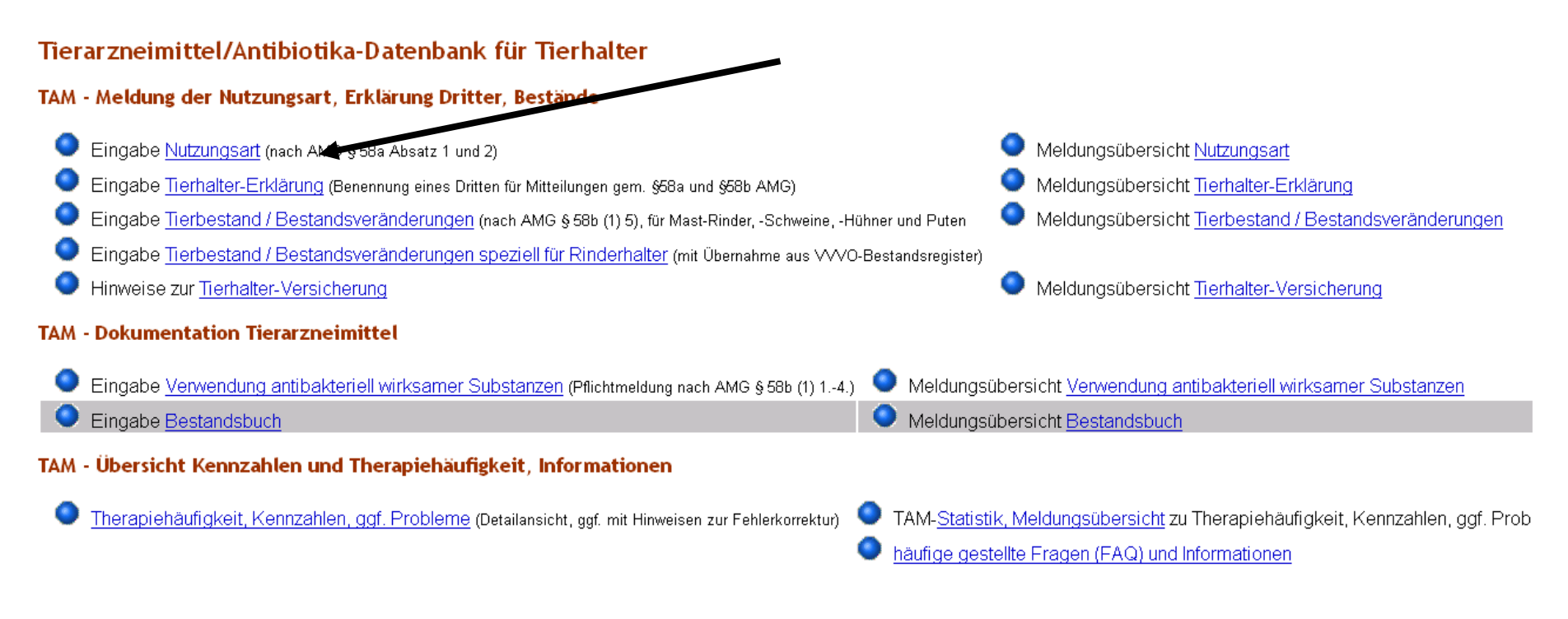

Zum Anfang der Seite, zur Haupt-Menü-Seite

Erstellt am: 11.12.2014 08:58:55 (Webserverz

© 1999-2014 <u>Bay.StMELF</u>, Verantwortlich für Fachfragen: Frau Dr. K.Kokott <<u>kaja.kokott@hi-tier.de</u>>, Technik: Herr H.Hartmann <<u>helmut.hartmann@hi-tier.de</u>> Seite zuletzt bearbeitet: 03. November 2014 16:13, Anbieterinformation siehe hier im <u>Impressum</u>

### 1. Meldung/Eingabe der Nutzungsart (nach § 58a AMG)

|                                                                                                    | Abmelden             | Menü-Seite                              | TAM               | ă.                                      | HELP?                                              |  |  |  |  |
|----------------------------------------------------------------------------------------------------|----------------------|-----------------------------------------|-------------------|-----------------------------------------|----------------------------------------------------|--|--|--|--|
| Meldung der                                                                                                    | Nutzungsart (nach    | § 58a AMG) - Anga                       | abe des Tierhalte | <b>trs</b> , hier zur <u>Massenmeld</u> | ungen per Datei, hier zur <u>Meldungsübersicht</u> |  |  |  |  |
| Es müssen nur jeweils neue, meldepflichtige Nutzungsarten angegeben werden. Angaben bei nicht meldepflichtigen sind freiwillig und dienen nur der eigenen Dokumentation. |                      |                                         |                   |                                         |                                                    |  |  |  |  |
| <u>Betrieb</u> Halter                                                                                                    | : 09 000 000 0001    | <del>~`0</del>                          | (12stellig numeri | sch)                                    |                                                    |  |  |  |  |
| gültig ab                                                                                                    | :                    | ?                                       | (TT.MM.JJJJ)      |                                         |                                                    |  |  |  |  |
| Nutzungs <u>art</u>                                                                                                    | : Rind               | Schwein                                 | Hühner Puten      | <mark>。</mark>                          |                                                    |  |  |  |  |
|                                                                                                    |                      | meldepflichtig                          |                   |                                         |                                                    |  |  |  |  |
|                                                                                                    | 🗆 Mast bis 8 Mo T    | 🗆 Mast bis 30 kg 🛛 🗖                    | Mast 🗆 Mast       |                                         |                                                    |  |  |  |  |
|                                                                                                    | □ Mast ab 8 Mo I     | ∃ Mast ab 30 kg                         |                   | □ alle aus/an                           |                                                    |  |  |  |  |
|                                                                                                    | nicht meidepflichtig |                                         |                   |                                         |                                                    |  |  |  |  |
|                                                                                                    | □ Mast bis 6 Mo T    | ⊐iviast bis 30 kg ⊟<br>⊐Mactiab 20 kg ⊟ |                   | ~                                       |                                                    |  |  |  |  |
|                                                                                                    |                      | ∃ Masi ab Su ky III.<br>Tisopetigo      | sonsuge 🗆 sonsug  | e<br>E alla austan                      |                                                    |  |  |  |  |
|                                                                                                    | in sonsuge i         | - sonsiige                              |                   |                                         |                                                    |  |  |  |  |
| Sofern keine der oben genannten meldepflichtigen Nutzungsarten nach § 58a AMG zutreffen (z.B. Hobbyhalter), ist keine Meldung                                            |                      |                                         |                   |                                         |                                                    |  |  |  |  |

Sofern keine der oben genannten <u>meldepflichtigen</u> Nutzungsarten nach § 58a AMG zutreffen (z.B. Hobbyhalter), ist keine Meldung erforderlich.

Meldedatum eingeben ("gültig ab"= Datum des Beginns der Masttätigkeit in der Regel 01.07.2014) und entsprechende Nutzungsart anklicken.

Bei Zweifeln an der Meldeverpflichtung kann versuchsweise die Nutzungsart als "Nicht meldepflichtig" gemeldet werden und mit Hilfe der Tierbewegungen (Seite 5 bzw. 6) die durchschnittlich gehaltene Tierzahl ermittelt werden.

## 2. Eingabe der Tierhaltererklärung

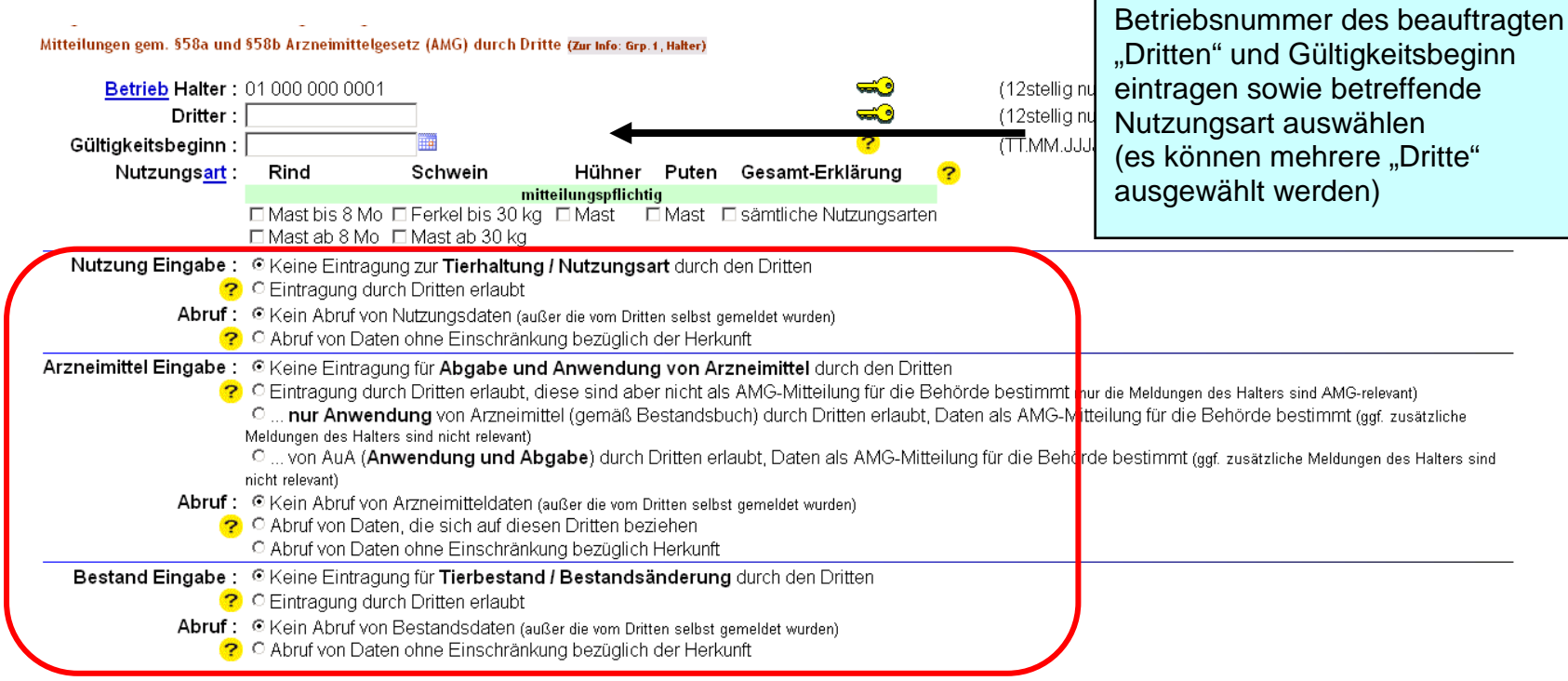

#### Es gibt 2 Hinweise:

Keine gemeldete Erklärungen gefunden.

Um neue Erklärungen zu erfassen, geben Sie oben den Gültigkeitsbeginn an, markieren Nutzungsart/en, bestimmen Eingabe- und Abrufrechte und drücken 'Einfügen'.

- Beispiel Tierarzt/QS:
  - o Arzneimittel Eingabe: drittes Feld "... von AUA (Anwendung und Abgabe) durch Dritten..."
  - Arzneimittel Abruf: zweites Feld "Abruf von Daten, die sich auf diesen Dritte beziehen"
- Beispiel LKV (Rinderhalter):
  - o Nutzung Eingabe: zweites Feld Eintragung durch Dritten erlaubt"
  - Nutzung Abruf: erstes Feld "kein Abruf von Bestandsdaten ..."
  - o Bestand Eingabe: zweites Feld "Eintragung durch Dritten erlaubt"
  - Bestand Abruf: erstes Feld "kein Abruf von Bestandsdaten …"

### 3. Eingabe Tierbestand/Bestandsveränderungen

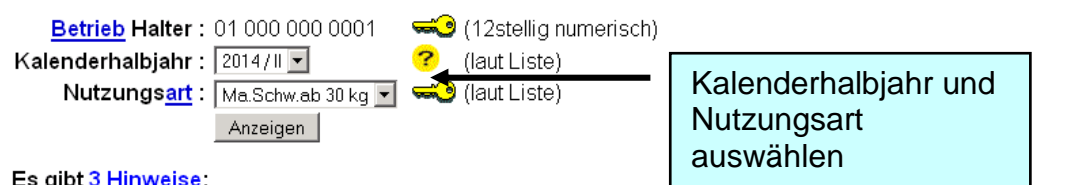

#### Es gibt 3 Hinweise:

1 gemeldete Tierbestandserfassungen.

17 gemeldete Tierbestandsveränderung

Um zu melden oder ändern, in den Zeilen 'Datum' und 'Anzahl' eingeben oder korrigieren und 'Ändern / Speichern' drücken!

Ändern/Speichern

#### Tierbestandserfassung für Betrieb 01 000 000 0001, 2014 / II, Ma. Schw.ab 30 kg

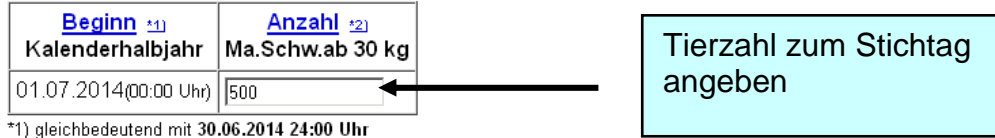

\*2) zum Storno Anzahl Tiere leeren und speichern...

#### Tierbestandsveränderung für Betrieb 01 000 000 0001, 2014 / II, Ma.Schw.ab 30 kg

🗆 Werte addieren (statt überschreiben) bei gleichem Datum und gleicher Bewegungsart in dieser Nutzungsart ?

| Datum der                  | Anzahl Ma.Scl  | Salda          |       |  |
|----------------------------|----------------|----------------|-------|--|
| <u>Bestandsveränderung</u> | Bestandszugang | Bestandsabgang | Saluo |  |
| 19.07.2014                 | 200            | 300            | 440   |  |
| 21.07.2014                 | 10             | 20             | 390   |  |
| 22.07.2014                 | 20             | 30             | 380   |  |
| 02.08.2014                 | 200            | 100            | 480   |  |
| 10.10.2014                 |                | 500            | -20   |  |

| Tierbewegungen pro | Tag eingeben; |
|--------------------|---------------|
|                    |               |

(für Gemischte Schweinehaltung ist eine kombinierte Ansicht der Nutzungsart (< 30 kg und > 30 kg) in Arbeit)

## 4. Eingabe Bestand/Bestandsveränderungen speziell für Rinderhalter

Auf dieser Seite können nur der Tierbestand bzw. die Bestandsveränderungen von Rindern aus dem aktuellen VVVO-Bestandsregisters übernommen und gepflegt werd

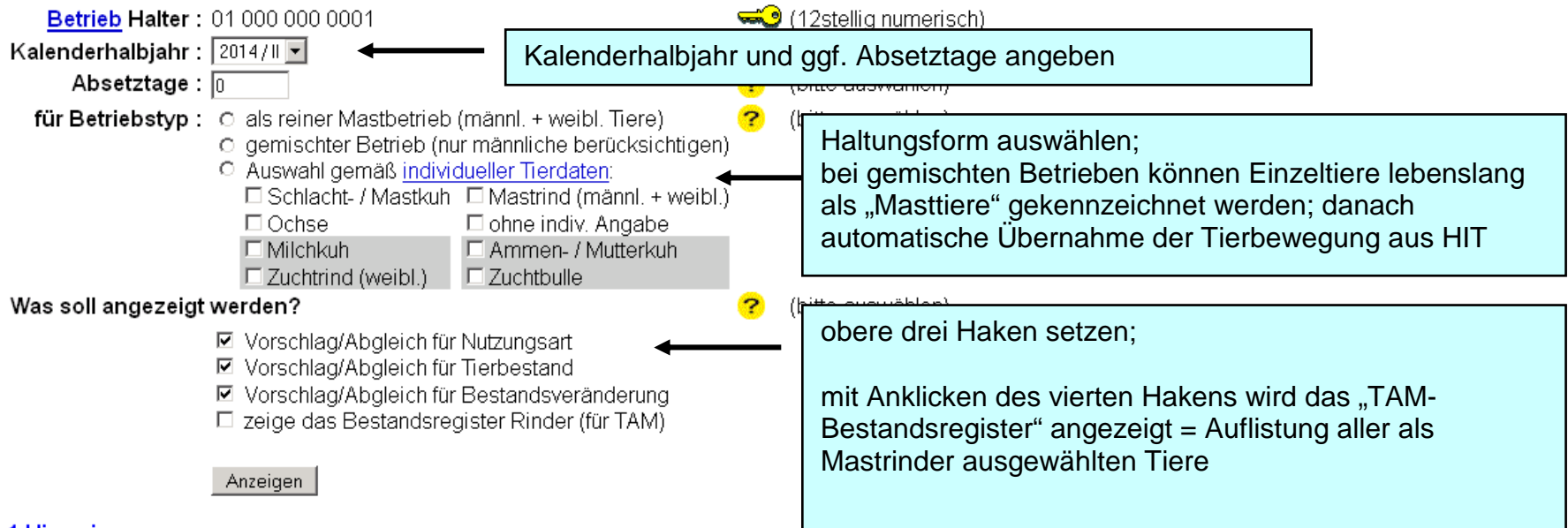

#### 1 Hinweis:

· Bitte wählen Sie Absetztage, Betriebstyp und was angezeigt werden soll und drücken dann 'Anzeigen'.

#### Zum Anfang der Seite

© 1999-2014 Bay. StMELE, Verantwortlich für Fachfragen: Frau Dr. K.Kokott <<u>kaja.kokott@hi-tier.de</u>>, Technik: Herr H.Hartmann <<u>helmut.hartmann@hi-tier.de</u>> Seite zuletzt bearbeitet: 03. November 2014 16:13, Anbieterinformation siehe hier im <u>Impressum</u>

### 5. Eingabe Verwendung antibakteriell wirksamer Substanzen (nach § 58b AMG)

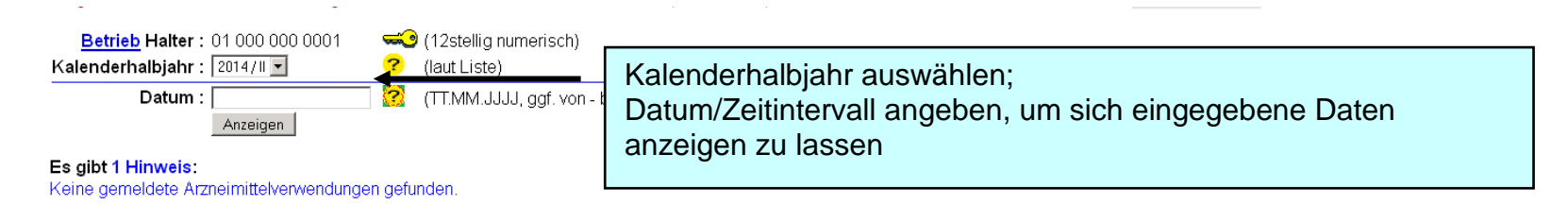

Ändern / Speichern Stornieren

#### Betrieb Halter 01 000 000 0001, 2014 / II

| Abgabe<br>Anwen-<br>dung                            | <u>k</u><br>: <u>Nutzungsart</u> ? <u>Anzahl</u><br><u>behandelte</u><br><u>Tiere</u> |                 | Arzneimittelliste ? |  | <u>Menge</u><br><u>pro Tier</u><br>und Tag | <u>Gesamt-</u><br><u>anwend</u><br><u>menge *1</u> ) |          | <u>Datum</u><br>Anwendung *2) | lfd.<br>Nr | <u>Behandl</u><br>tage | <u>Wirkungs-</u><br><u>tage</u><br>(ist nicht Wartezeit!) | Auswahl<br>zum Storno |
|-----------------------------------------------------|---------------------------------------------------------------------------------------|-----------------|---------------------|--|--------------------------------------------|------------------------------------------------------|----------|-------------------------------|------------|------------------------|-----------------------------------------------------------|-----------------------|
| C Ab                                                |                                                                                       |                 |                     |  |                                            |                                                      |          |                               |            |                        |                                                           |                       |
| Anw                                                 | <b>\</b>                                                                              |                 | 1                   |  |                                            |                                                      | <b>_</b> |                               |            |                        |                                                           |                       |
| OA                                                  | <b>•</b>                                                                              |                 |                     |  |                                            |                                                      |          |                               |            |                        |                                                           |                       |
| O Any                                               |                                                                                       |                 |                     |  |                                            |                                                      | •        |                               |            |                        |                                                           |                       |
| CAb                                                 |                                                                                       |                 |                     |  |                                            |                                                      |          |                               |            |                        |                                                           |                       |
| O Anw                                               |                                                                                       |                 |                     |  |                                            |                                                      | •        |                               |            |                        |                                                           |                       |
| O Ab                                                |                                                                                       |                 |                     |  |                                            |                                                      |          |                               |            |                        |                                                           |                       |
| OAnw                                                |                                                                                       |                 |                     |  |                                            |                                                      | •        |                               |            |                        |                                                           |                       |
| C Ab                                                |                                                                                       |                 |                     |  |                                            | F                                                    |          |                               |            |                        |                                                           |                       |
| CAnw                                                |                                                                                       |                 |                     |  |                                            |                                                      | •        |                               |            |                        |                                                           |                       |
| *1) Ersatzweise Ablabemenge be Arzneimittelabgaben. |                                                                                       |                 |                     |  |                                            |                                                      |          |                               |            |                        |                                                           |                       |
| *2) Ersatzv                                         | veise Abg bedatum be                                                                  | Arzneimittela g | jaben.              |  |                                            |                                                      |          |                               |            |                        |                                                           |                       |
| Es gibt 1 Hinweis, 1 Erfolgsmeldung:                |                                                                                       |                 |                     |  |                                            |                                                      |          |                               |            |                        |                                                           |                       |

Keine gemeldete Arzneimittelverwendungen gefunden

Pflichtfelder: Abgabe/Anwendung; Nutzungsart, Anzahl behandelter Tiere, Arzneimittelliste, Gesamtanwendungsmenge, Wirkungstage

**Empfehlung:** Datum Anwendung und Behandlungstage ausfüllen (bessere Übersicht zur Nachkontrolle); bei Eingabe "Anwendung" wird mit der Angabe "Menge pro Tag und Tier" und "Behandlungstage" die Gesamtanwendungsmenge berechnet

### 6. Eingabe einer Nullmeldung

Eingabe <u>Tierbestand / Bestandsveränderungen speziell für Rinderhalter</u> (mit Übernahme aus VVVO-Bestandsregister)

\_\_\_\_\_ · .

Hinweise zur <u>Tierhalter-Versicherung</u>

### TAM - Dokumentation Tierarzneimittel

| 📃 🥥 Eingabe <u>Verwendung antibakteriell wirksamer Substanzen</u> (Pflichtmeldung nach AMG § 58b (1) 14.) 👘 🔍 Meldt |                                                                                 |          |  |  |  |
|----------------------------------------------------------------------------------------------------|---------------------------------------------------------------------------------|----------|--|--|--|
| 🔍 Eingab                                                                                                    | e <u>Nullmeldung</u> (kein Antibiotikaeinsatz im Halbjahr - freiwillige Angabe) |          |  |  |  |
| Eingeh                                                                                                    | o Rostondobuch                                                                  | 🔷 Maldup |  |  |  |
| I                                                                                                    |                                                                                 |          |  |  |  |
|                                                                                                    | Abmelden Menü-Seite TAM                                                         | HELP     |  |  |  |

| Kalenderhalbjahr: 2014/II  Anzeigen (laut Liste)                                                                                                    | Kalenderhalbjahr und<br>Nutzungsart auswählen und abspeichern                                                                                                    |
|----------------------------------------------------------------------------------------------------|----------------------------------------------------------------------------------------------------|
| Die Abgabe der "Nullmeldung" ist freiwillig. Findet in einem Halbiah für di<br>Veränderungen im Tierbestand für diese Nutzungsart. Für dem Betrieb wir<br>Setzen des Häkchens bestätigen Sie, dass Sie keine Antrolotika im Halbja | e Nutzungsart keine Antibiotika-Behandlung statt, erübrigen sich au<br>rd durch die Antibiotika-Datenbank automatisch die Therapiehäufig<br>ihr angewendet haben sowie die Richtigkeit dieser Angabe. |
| Es gibt 1 Hinweis:<br>2 gemeldete Arzneimittelverwendungen.                                                                                                    |                                                                                                    |

Speichern / Stornieren

#### Weitere Informationen in der Hi-Tier Datenbank auf der Anmeldeseite:

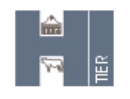

# HI-Tier

Aktuelles Informationen Regionalstellen Adressdatenstellen Equiden-Stellen ZDB Impressum Firmen-Adressen Verzeichnis Sicherheit

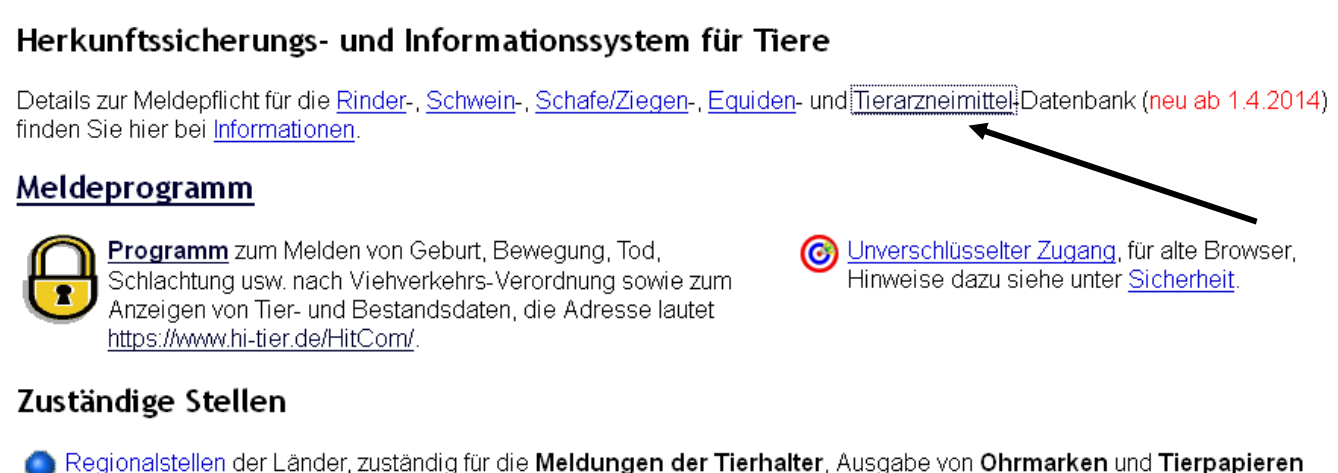

<u>Regionalstellen</u> der Länder, zuständig für die Meldungen der Tierhalter, Ausgabe von Ohrmarken und Tierpapiere sowie Hilfestellung bei der Abwicklung der verschiedenen Meldepflichten

<u>Adressdatenstellen</u> der Länder zur Vergabe von Betriebsnummer und PIN (Passwort) und Pflege der Adressdaten sowie Eintragung von Betriebstypen (wie Rinder- oder Schaf/Ziegenhaltung)

o Zentrale Datenbank,

Fachliche Koordination: (zur Zeit unbesetzt)

Mail-Kontakt: